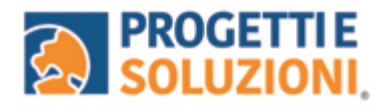

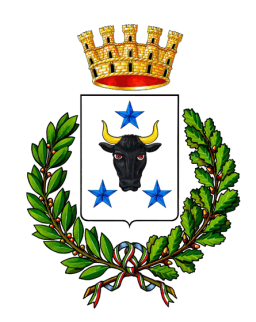

## Comune di Latiano

#### Alla c.a. delle famiglie degli alunni che usufruiscono del servizio di Refezione Scolastica

### SERVIZIO DI REFEZIONE SCOLASTICA SISTEMA INFORMATIZZATO

La presente comunicazione ha lo scopo di informare le famiglie, in merito al Sistema Informatizzato, attualmente utilizzato per la gestione della rilevazione presenze e pagamento dei pasti.

#### Vi invitiamo a leggere con attenzione quanto sotto riportato.

#### Come avverrà la prenotazione giornaliera del pasto?

La modalità di rilevazione delle presenze, ovvero la prenotazione automatica del pasto per vostro figlio/a verrà mantenuta, di fatto il pasto risulterà prenotato automaticamente per tutti i giorni di erogazione del servizio di refezione previsti dal calendario scolastico. La presenza giornaliera determinerà la **detrazione del valore di un singolo pasto dal conto prepagato** dell'alunno, secondo la tariffa assegnata.

# Il genitore avrà solo il compito di comunicare l'eventuale assenza dello studente per quel determinato giorno o periodo. Attraverso il seguente link:

#### https://cittadino.omnibussolution.it/login/latiano

con alcune indicazioni che agevoleranno l'accesso al Sistema e alla procedura di comunicazione assenze e prenotazione pasto bianco.

**Attenzione 1:** la procedura per disdire i pasti quando l'utente non usufruirà del servizio oppure per prenotare il pasto bianco dovrà essere eseguita entro le ore 9.30 del giorno stesso. Tramite il calendario è possibile inoltre pianificare in anticipo eventuali assenze.

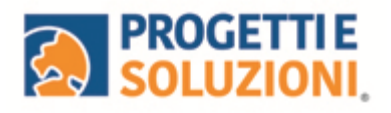

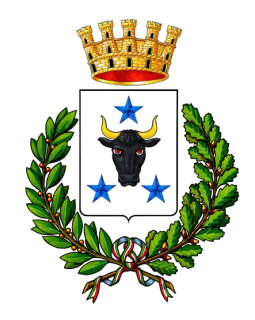

| Entra con SPID                     | ► Effettuare l'accesso con SPID                                                                                            |  |
|------------------------------------|----------------------------------------------------------------------------------------------------|--|
| oppure                             |                                                                                                    |  |
| Inserisci i tuoi dati per accedere |                                                                                                    |  |
| Username/Email                     | Per chi non ha SPID è necessario cliccare su "Registrati"<br>per poter successivamente accedere con Username e<br>password |  |
| Password                           | pussword.                                                                                                    |  |
| <u></u>                            |                                                                                                    |  |
| Non riesci ad accedere?            |                                                                                                    |  |

Le credenziali da voi generate attraverso il tasto "Registrati" sono personali e non a conoscenza di questo Ente. Pertanto si consiglia di memorizzarle al fine di evitare eventuali difficoltà di accesso al sistema.

A seguito dell'accesso verrà visualizzata la schermata principale dell'applicazione. Per comunicare l'assenza oppure la necessità di poter consumare il pasto "bianco", sarà sufficiente cliccare nella sezione CITTADINO e scegliere il consumatore per il quale si vuole procedere con la comunicazione e cliccare su Dettaglio Sarete così indirizzati sull'elenco dei giorni per poter procedere

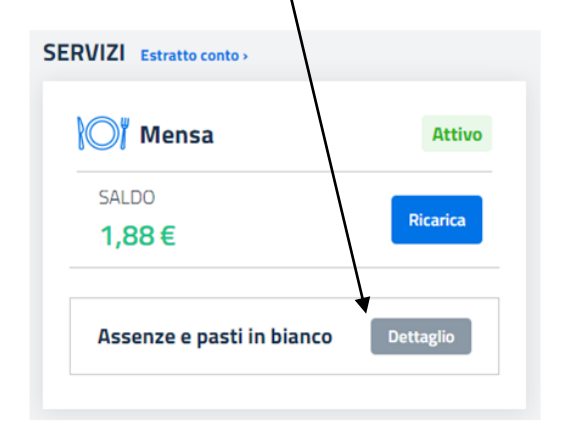

I giorni in cui il servizio mensa non è previsto sarà presente l'indicazione "servizio non disponibile"

| Lun, 31 Ott 2022 $\rightarrow$ Dom, 06 Nov 2022 |           | 🚞 Seleziona data         |
|-------------------------------------------------|-----------|--------------------------|
| Giorno                                          | Assente   | Pasto in bianco          |
| Ott<br>31                                       | $\otimes$ | 8                        |
| Nov<br>O1<br>Mar                                | $\otimes$ | 8                        |
| Nov<br>O2<br>Mer                                | 8         | 8                        |
| Nov<br>O3<br>Gro                                | 8         | 8                        |
| Nov<br>04<br>Ven                                | 8         | 8                        |
| Nov<br>05<br>Sab                                |           | Servizio non disponibile |
| Nov<br>OG<br>Dom                                |           | Servizio non disponibile |

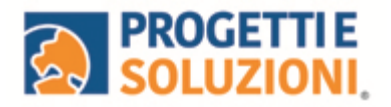

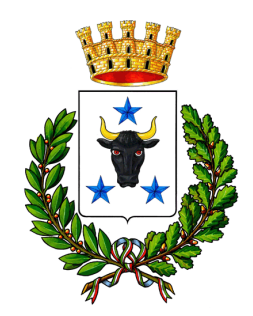

#### Come effettuare un pagamento

Il pagamento del servizio avverrà attraverso l'APP solo con PAGO PA.

Per maggiori dettagli e informazioni è stata prevista una sezione dedicata in fondo a questo documento informativo (*Gestione Saldi*).

Per effettuare i pagamenti tramite il Sistema, bisognerà accedere alla sezione CITTADINO e cliccare su RICARICA, verrete indirizzati nella pagina principale del servizio di PagoPA. Sarà sufficiente indicare l'importo che si desidera ricaricare e procedere cliccando sul tasto nella parte alta a destra della visualizzazione.

Si potrà effettuare il pagamento direttamente on-line oppure anche presso i PSP (modalità in contanti): verrà generato un modello contenente i dettagli per il pagamento (un prestampato) con indicato l'importo della ricarica, il codice fiscale del Comune e numero dell'avviso di pagamento. Tale avviso potrà essere scaricato in tempo reale, o trasmesso alla VS e-mail.

Tramite l'avviso il pagamento da presentare presso uno dei Prestatori dei Servizi di Pagamento (PSP), vale a dire un esercente abilitato (Tabaccai, Ricevitorie, ecc.) presenti sul territorio, si potrà effettuare il pagamento.

Muniti dell'avviso di pagamento, infatti, sarà possibile recarsi presso i PSP aderenti a pagoPA: ITB -Banca dei tabaccai munendosi della Tessera Sanitaria contenente il proprio Codice Fiscale, necessaria per attivare il pagamento.

Sarà possibile ricercare i punti vendita aderenti sul sito https://www.bancaitb.it/trova; SISAL il pagamento verrà effettuato tramite lettura del codice a barre riportato sull'avviso di pagamento. Sarà possibile ricercare i punti vendita aderenti sul sito https://www.locatorsisal.com/; Pay Tipper Sarà possibile ricercare i punti vendita aderenti sul sito https://www.paytipper.com/trova-agenzie/; Punto LIS; Istituti bancari aderenti a pagoPA

#### **Importante: GESTIONE SALDI**

Il Sistema è di tipo pre-pagato. Al raggiungimento della soglia residua di cinque pasti e due negativo disponibili riceverete una mail di avviso per procedere alla ricarica.

Grazie per l'attenzione